Dear Parents and Guardians,

We are pleased to announce online payments for your child's food service account are now processed through the Infinite Campus parent portal. Please follow the instructions provided below to access the module.

To get to the fees module; login to your Infinite Campus portal page and select "Payments" as shown below. Your name and your child's name will appear where indicated in green.

To add a **one time payment** enter the dollar amount in the box to the left of the red "1" corresponding to the child's account you wish to credit.

To add a **recurring payment** click the add button to the left of the red "2" and follow the prompts. Once you have filled in this information click the Continue button next to the red "3".

| Jessica               |       | Payments                                        | Accepted Payment Meth                       | hods WSA 🌨 Disce | VER echeck       | Раут |
|-----------------------|-------|-------------------------------------------------|---------------------------------------------|------------------|------------------|------|
| Calendar              | >     | linimum payment amount is \$5.00                |                                             |                  |                  |      |
| Schedule              | >     |                                                 |                                             |                  |                  |      |
| Responsive Schedule   | >     | Recurring Payments                              | Preference                                  | Start Date       | End Date         | P    |
| Attendance            | >     | Food Service                                    | Add 2                                       |                  |                  |      |
| Grades                | >     | Parent                                          |                                             |                  |                  |      |
| Health                | - > - | Food Service                                    | Add                                         |                  |                  |      |
| Transportation        | >     | Food Service Account                            |                                             | Balance          | *Estimate        | P    |
| Reports               | >     | Child                                           |                                             | \$48.25          | N/A              | s    |
| Demographics          | >     |                                                 |                                             |                  |                  |      |
| Family                |       | Parent                                          |                                             | \$0.00           | N/A              | s    |
| Messages              | >     | * The estimated payment is for one month and is | s based on the past food service purchases. |                  |                  |      |
| Discussions           | >     |                                                 |                                             |                  | Convenience Fee: |      |
| Household Information | >     |                                                 |                                             |                  | Total:           |      |
| Family Members        | >     |                                                 |                                             |                  | 6                |      |
| Payments              | -     |                                                 |                                             |                  | C                |      |
| User Account          |       | -                                               |                                             |                  |                  |      |
| Account Settings      | >     |                                                 |                                             |                  |                  |      |
| Contact Preferences   | >     |                                                 |                                             |                  |                  |      |
| Access Log            | >     |                                                 |                                             |                  |                  |      |
| Notification Settings | >     |                                                 |                                             |                  |                  |      |
| Campus Backpack       |       |                                                 |                                             |                  |                  |      |
| Online Registration   |       |                                                 |                                             |                  |                  |      |
| Contra regar aron     |       |                                                 |                                             |                  |                  |      |

On the next screen you will add a new payment method. The district accepts MasterCard, Visa and echecks. Discover and American Express are <u>not</u> accepted. Click on "Add" to create a new payment method.

| Payments                                                    |                 |
|-------------------------------------------------------------|-----------------|
| Accepted Payment Methods VISA 🚭 💳 echeck)                   | Payment History |
| Total:\$82.00                                               |                 |
| Select the payment method Add Edit                          |                 |
| © echeck) *6789 - Checking<br>© VISA *0026<br>Back Continue |                 |
|                                                             |                 |

Click on the button for the type of account you wish to set up – Checking, Savings, or Credit/Debit card and complete the information that matches to your checking/billing account.

For Checking accounts, be sure to include the routing number from your check. Usually the digits in front of your account number.

|                        |                  | Payment Method               | Add |  |
|------------------------|------------------|------------------------------|-----|--|
|                        |                  | Billing Information          |     |  |
| Parent                 | Robert Parent    | Name: (required)             |     |  |
| 19th Ave NE            | 4321 109th Ave   | Address: (required)          |     |  |
| ND                     | Any Town         | City: (required)             |     |  |
| 55449                  | MN / 55449       | State / Zip: (required)      |     |  |
|                        |                  | Account Type                 |     |  |
|                        | Debit Card       | Checking Osavings Ocredit/De |     |  |
| 075900575              | 0759005          | Routing Number:              |     |  |
| 123456789              | 123456/          |                              |     |  |
| ents Save              | Back to Payments | E                            |     |  |
|                        |                  |                              |     |  |
|                        |                  |                              |     |  |
| 123456789<br>ents Save | Back to Payments | Account Number:              |     |  |

For Credit or Debit Cards:

| Billing Information      | 21.42.4           |  |
|--------------------------|-------------------|--|
| Marrie, (required)       | Hobert Parent     |  |
| Address: (required)      | 4321 109th Ave NE |  |
| City: (required)         | Any Town          |  |
| State / Zip: (nequired)  | MN / 55449        |  |
| Account Type             |                   |  |
| Checking Savings Cre     | dt/Debit Card     |  |
| Card Number:             | 4012000033330026  |  |
| Expiration Date: (mm yy) | 05 16             |  |
| Name Of Cardholder:      | Robert E Parent   |  |
|                          | Back to Bauments  |  |
|                          | Dack to Payments  |  |
|                          |                   |  |

Registering a Credit Card Payment Method

Enter all required Billing Information as well as the Card Number, Expiration Date and Name of Cardholder. If the Card Number is incorrect, the field will highlight in red and a red exclamation point will appear. Selecting the red exclamation point will generate a separate window describing the error that has occurred.

Once correct information has been entered, select the Save icon. The credit card is now established and may be used for transactions.

To view what balances your child(ren) have in their individual accounts select "Food Service" from the menu list. You can also use Transaction Detail to view the purchases made for the current month or a date range by selecting the appropriate student and clicking "Go". (No purchase information will be available until after the school year begins and your child(ren) have made purchases.)

| Family              |   | Food Serv        | /ice           |                                |                                |                  |           |
|---------------------|---|------------------|----------------|--------------------------------|--------------------------------|------------------|-----------|
| Messages            | > | Account Nat      | 10.0           | Account #                      | Current, individual            | Balance as of 0  | 1/27/2011 |
| Family Members      | > | ACCOUNT PUT      |                | ACCOURT *                      | balances for students in       | bulance as or o  | TELEVIT   |
| Calendar            | > | Kommer, Emily    | / N            | 15726                          | the household who have         |                  | \$-0.70   |
| Payments            | > | Kommer, Jam      | ed L           | 3356                           | rood Service Accounts.         |                  | \$5.85    |
| Food Service        |   | Kommer, Jess     | iica           | 15725                          |                                | -                | \$16.90   |
| To Do List          | > | Kommer, Mailo    | ary S          | 2706                           |                                |                  | \$20.00   |
| User Account        |   | Transaction      | ne ara basa    | on the student and date rang   | e calested "VCo" refresher ti  | a displayed dat  | -         |
| Account Management  | > | Transaction      | ns are based   | i on the student and date rang | e selected. Go refresiles d    | re displayed dat | <u> </u>  |
| Contact Draferences |   | Transaction L    | Jetail         |                                |                                | -                |           |
| Connact Preferences | - | Show transaction | ans for Kommer | Emily V Month                  | Obate Range January (2011) ¥   | Go               | Print     |
| Access Log          | , |                  |                |                                |                                |                  | _         |
| 0mm F1              |   | Date             | Patron         | ltem                           | Comment                        | Debit            | Credit    |
| Care E1             |   | 01/01/2011       |                | Starting Balance               |                                |                  | \$4.00 🗠  |
| Care E2             |   | 01/18/2011       | Enily K        | Fruit, Fresh Whole             |                                | \$0.50           |           |
| Care E3             |   |                  |                | 🕺 2 X Re Krspy                 |                                | \$1.60           |           |
|                     |   |                  |                | 3 X. Peanut Butter             | cup                            | \$1.20           |           |
|                     |   |                  |                | 2 X Lg Cookie                  |                                | \$0.00           |           |
|                     |   |                  |                | Purchased Yoget                |                                | \$0.60           |           |
|                     |   |                  |                | neal items                     |                                |                  |           |
| 1                   |   |                  |                |                                |                                |                  |           |
| 2                   |   |                  |                |                                |                                |                  |           |
| 1                   |   |                  |                |                                |                                |                  | <u>M</u>  |
|                     |   |                  |                |                                | Total Debits/Credit            | : \$4.70         | \$4.00    |
| 1                   |   |                  |                |                                | Ending Balance as of \$1/27/24 | 111              | \$-0.70   |

To obtain a report of your child's purchases, select "Print" as shown on the above screen and a PDF report will be generated. A sample is below.

| Food Service /                           | Generate          | enerated on 05/14/2016 10:57:11 AM |                         |       |                |           |                 |
|------------------------------------------|-------------------|------------------------------------|-------------------------|-------|----------------|-----------|-----------------|
| Transaction Summary for                  | Stephanie Aarons  |                                    |                         |       |                |           |                 |
| Balance as of 05/06/2016                 | i Debit           | Credit                             | Transfer                | Depo  | tied           | Balance a | s of 06/06/2016 |
| \$18.25                                  | \$21.25           | \$0.00                             | \$20.00                 | \$0.1 | 00             | 1         | \$17.00         |
| Transaction Detail for Ste               | phanie Aarons     |                                    |                         |       |                |           |                 |
| Transaction Time Pat                     | tron Name         | Category                           | Item                    |       | Debit          | Credit    | Run Balance     |
| <ol> <li>05/10/2016 09:08 Aar</li> </ol> | rons , Stephanie  | Ala Carte                          | Yogurt                  | 1     | \$0.75         |           |                 |
|                                          |                   | Ala Carte                          | VT Wtr                  | 1     | \$4.00         |           |                 |
|                                          |                   |                                    |                         |       |                |           | \$13.50         |
| 2. 05/10/2016 09:49 Aar                  | rons , Stephanie  | Transfer from Accou                | int#4855 (Aarons, Lisa) |       |                | \$20.00   |                 |
|                                          |                   |                                    |                         |       |                |           |                 |
|                                          |                   |                                    |                         |       |                |           | \$33.50         |
| 3. 05/11/2016 12:00 Aar                  | rons , Stephanie  | Ala Carte                          | GoGurt                  | 1     | \$1.00         |           |                 |
|                                          |                   | Ala Carte                          | GoGurt                  | 1     | \$1.00         |           |                 |
|                                          |                   |                                    |                         |       |                |           | \$31.50         |
| 4 05/11/2016 12:00 Apr                   | mos Stochasia     | Lunch Maai                         | Lunch 7.12              |       | 64.75          |           | 401.00          |
| C CONTRACTORIZON PAR                     | rona , compriante | CALCULATION OF                     | Carron 7-12             |       | 41.7.2         |           |                 |
|                                          |                   |                                    |                         |       |                |           | 500 TE          |
| 5 05H2/2016 \$2:00 An                    | mos Stochasia     | Lunch Maai                         | Lunch 7.12              |       | 62.60          |           | 929.75          |
| <ul> <li>CONT21201012.00 Mail</li> </ul> | ions, crephane    | Ala Carte                          | X-Mik                   |       | 92.00<br>SD 25 |           |                 |
|                                          |                   |                                    |                         |       | 40.20          |           |                 |
|                                          |                   |                                    |                         |       |                |           | \$27.00         |
| 6. 05/13/2016 12:00 Aar                  | rons , Stephanie  | Breaktast Meal                     | Breaktast 7-12          | 1     | \$2.00         |           |                 |
|                                          |                   |                                    |                         |       |                |           |                 |
|                                          |                   |                                    |                         |       |                |           | \$25.00         |
| 7. 05/13/2016 12:00 Aar                  | rons , Stephanie  | Lunch Meal                         | Lunch 7-12              | 1     | \$2.50         |           |                 |
|                                          |                   | Ala Carte                          | X-MIR                   | 1     | \$0.25         |           |                 |
|                                          |                   | Ala Carte                          | Nachos                  | 1     | \$5.25         |           | \$17.00         |
|                                          |                   |                                    | Total Debite/Cr         | edite | \$21.25        | \$20.00   |                 |
|                                          |                   |                                    | COM DEPENDENT           | 1000  | 100            | 1000      |                 |